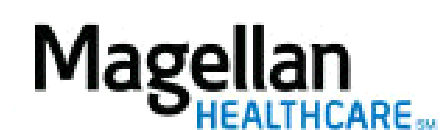

For Additional Questions and Answers, visit our FAQ section

## Steps: Display Edit Practice Information (Online Provider Data Change Form – PDCF)

1) To access, click *Display/Edit Practice Information* on the left hand side menu on the *MyPractice* Page.

2) On the *Provider Data Change Form* tab, select the appropriate MIS/TIN combination. Click *Go*.

3) Click on the appropriate link according to what information you want to display or edit.

4) To edit information, click *Edit* and type information into the form that appears. Click *Save* to submit changes.

5) To add information, click on *Add* and type information into the form that appears. Click *Save* to submit changes.

## TIPS:

- You can sign up to receive Electronic Funds Transfers for your claims payments using the *Display/Edit Practice Information* form.
- Network resignations require that you submit a letter to Magellan; this cannot be completed online.
- Changes to your name or Tax ID number require that you submit a W-9 form to Magellan. You can download this form from within the *Display/Practice Information* screen. You must have Adobe Reader installed to view PDF forms. Click <u>here</u> to download Reader for free.
- HIPAA-compliant.
- For further assistance, use the *FAQs* link to access *Contact Us*.